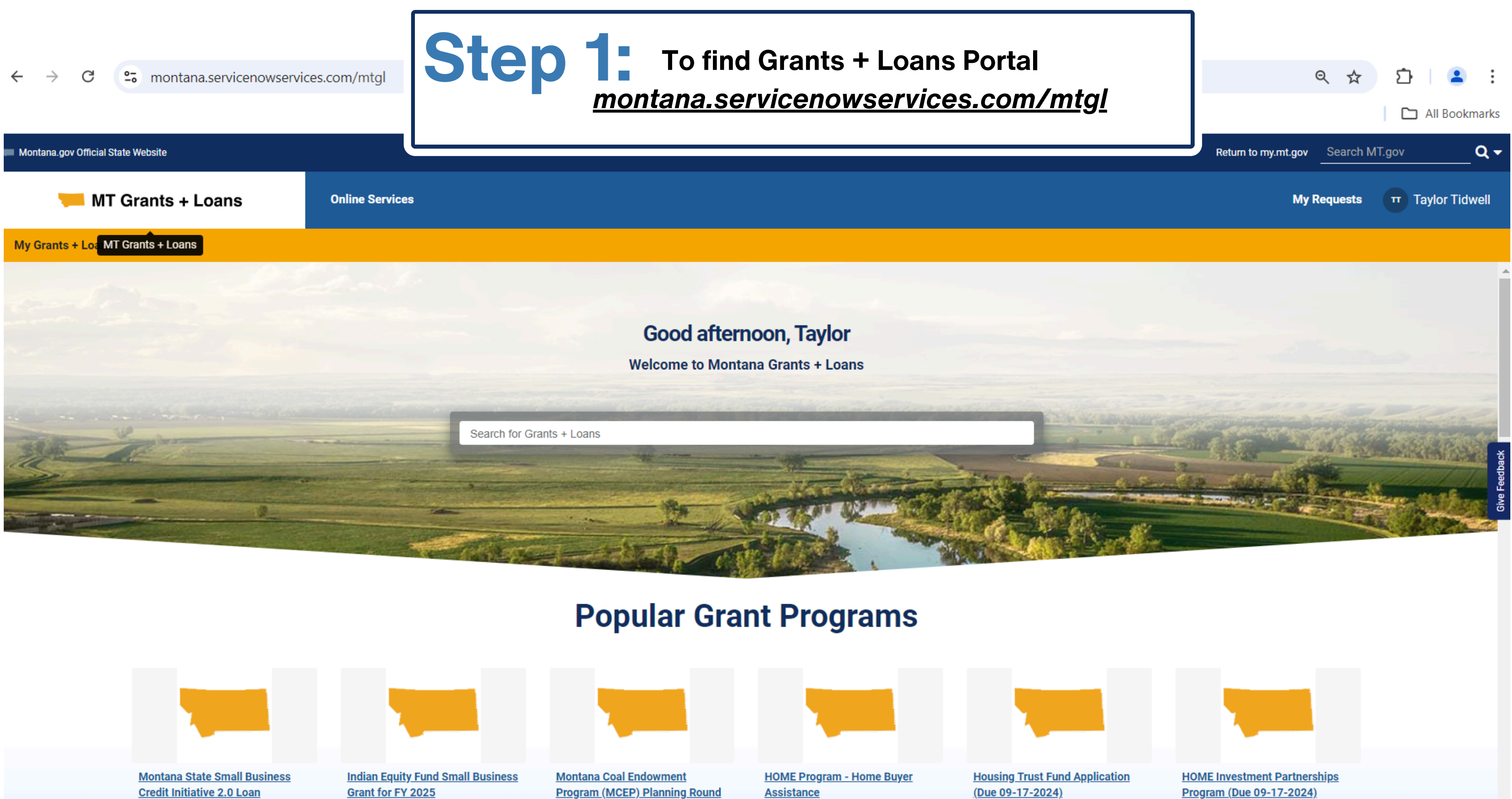

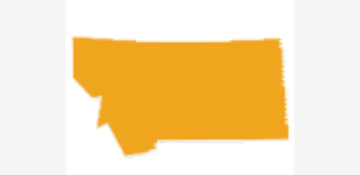

Participation Program (MT SSBCI 2 0 I PP) - Tranche 3

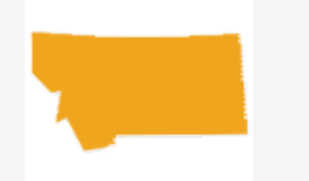

3

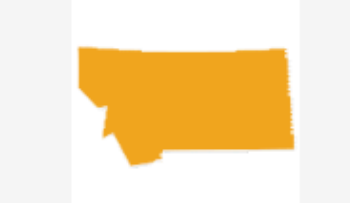

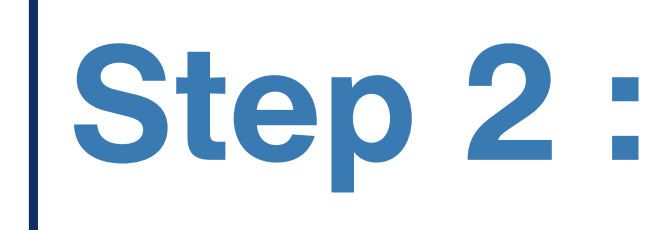

To find grant, use keyword search on the left hand side For example: Search Revolving Loan for the

**Tourism RLF application** 

## 📁 MT Grants + Loans

**Online Services** 

## Grants + Loa MT Grants + Loans

<u>Montana State Small Business</u> <u>Credit Initiative 2.0 Loan</u> <u>Participation Program (MT SSBCI</u> <u>2.0 LPP) - Tranche 3</u> Indian Equity Fund Small Business Grant for FY 2025 <u>Montana Coal Endowment</u> <u>Program (MCEP) Planning Round</u> <u>3</u> HOME Program - Home Buyer Assistance

### **Find Services**

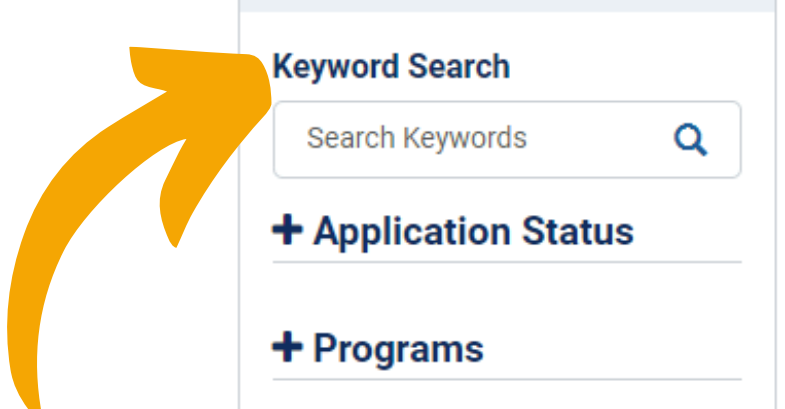

+ Funding Type

#### Agencies

Filter by agencies

#### Sort by field

---Select a Sort Fiel... 🔻

1t

#### Pilot Community Tourism Grant Program (Cohort 1)

Application Status: No Longer Accepting Applications Funding type: Grant Application open date: 03-01-2024 Expiration date: 05-01-2024 Description: The Pilot Community Tourism Grant Program [PCTGP], offered through Destination MT, is a state-funded... Read more ✓

#### Montana Coal Endowment Program (MCEP) Planning

Application Status: No Longer Accepting Applications Funding type: Grant Max Award: \$40,000.00 Application open date: 05-20-2024 Expiration date: 06-14-2024 Description: Montana Coal Endowment Program (MCEP)

#### FY25 DMO Plan

Application Status: No Longer Accepting Applications Funding type: Grant Application open date: 07-01-2024 Expiration date: 06-30-2025 Description: January 2022 Regulations & Procedures for use of bed tax funding and develop a DMO Plan that best se...

Read more 🗸

#### Montana State Small Business Credit Initiative 2.0 Loan Participation Program (MT SSBCI 2.0 LPP) - Tranche 3

Application Status: Accepting Applications Funding type: Loan Max Award: \$1,000,000.00 Application open date: 08-16-2024 Expiration date: 09-16-2024

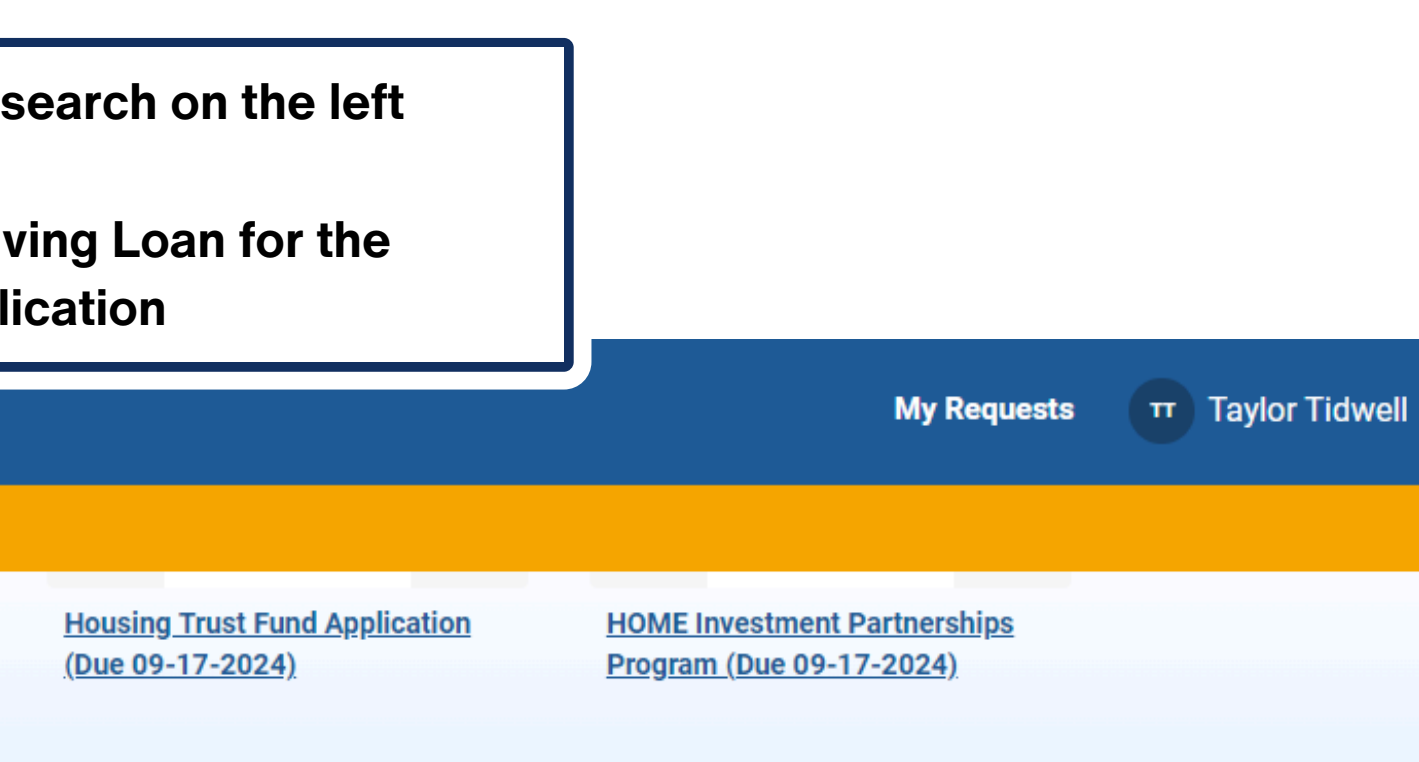

Montana Coal Endowment Program (MCEP) Planning Round 3

Application Status: Accepting Applications Funding type: Grant Max Award: \$40,000.00 Application open date: 05-20-2024 Expiration date: 09-30-2024 Description: Montana Coal Endowment Program (MCEP) Planning

#### Housing Trust Fund Application (Due 09-17-2024)

Application Status: Accepting Applications Funding type: Grant Application open date: 08-05-2024 Expiration date: 09-18-2024 Description: Housing Trust Fund Application for development and rehabilitation of multi-family housing

| ana.gov Official State Website |                 | Select Tourism Development and Loan Fund<br>Loan Fund<br>Review Instructions or press "A<br>review more information or applic |
|--------------------------------|-----------------|----------------------------------------------------------------------------------------------------|
| 🣁 MT Grants + Loans            | Online Services | applying                                                                                                    |
| rants + Loa MT Grants + Loans  |                 |                                                                                                    |

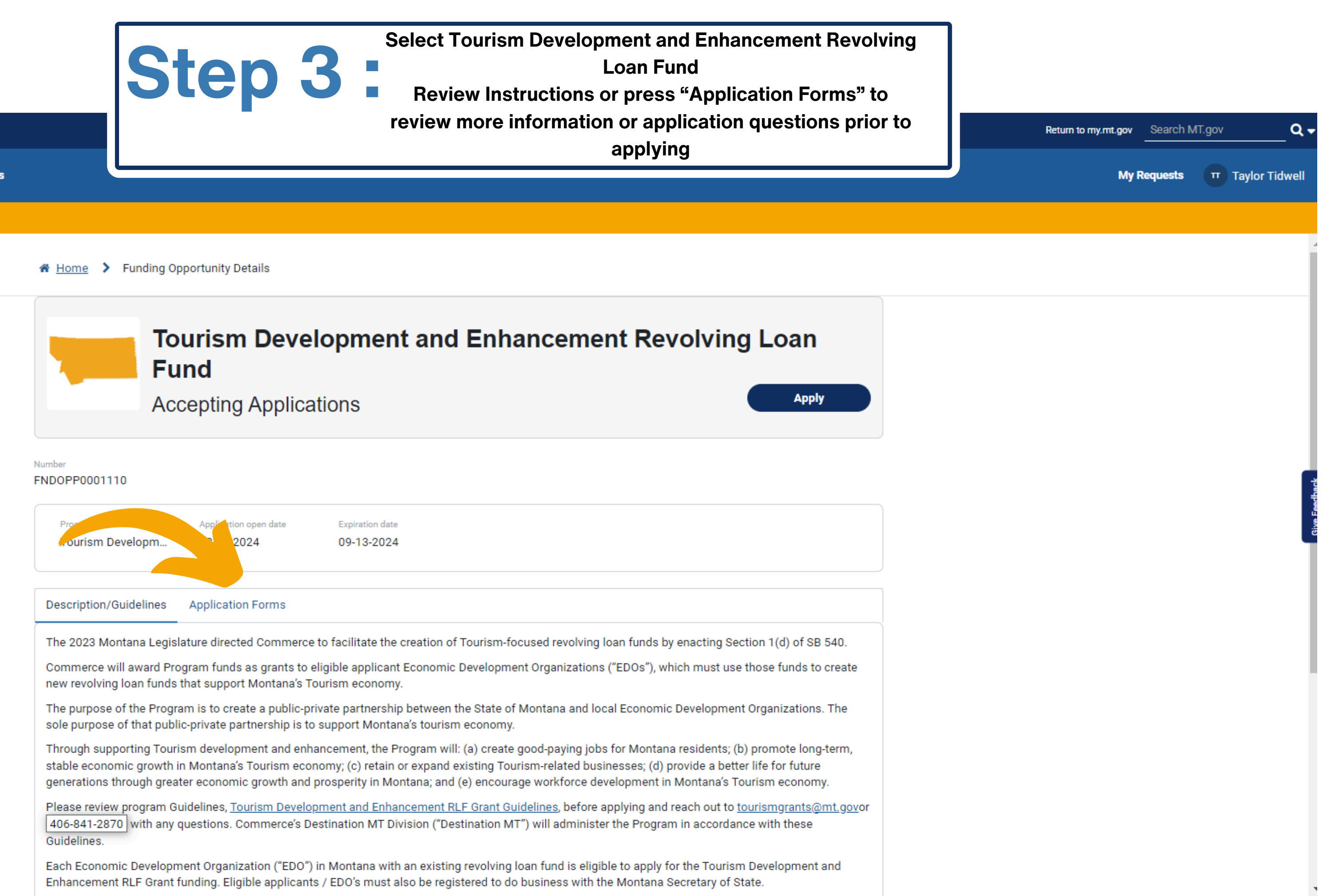

| ana.gov Official State Website |                 | Step | 4 | • | Press "Apply" to begin filling out<br>that application will time out at 6<br>required fields first to be able to<br>needed. |
|--------------------------------|-----------------|------|---|---|----------------------------------------------------------------------------------------------------|
| 🣁 MT Grants + Loans            | Online Services |      |   |   |                                                                                                    |
| rants + Loa MT Grants + Loans  |                 |      |   |   |                                                                                                    |

Home > Funding Opportunity Details

| To<br>Fu<br>Acc                                                                     | <b>urism Deve<br/>nd</b><br>cepting Applica                                       | Iopment and Enhancement Revolutions                                                                                                    |
|-------------------------------------------------------------------------------------|-----------------------------------------------------------------------------------|----------------------------------------------------------------------------------------------------|
| umber<br>NDOPP0001110                                                               |                                                                                   |                                                                                                    |
| Program<br>Tourism Developm                                                         | Application open date 08-01-2024                                                  | Expiration date 09-13-2024                                                                                                    |
| Description/Guidelines                                                              | Application Forms                                                                 |                                                                                                    |
| The 2023 Montana Legisl<br>Commerce will award Pro<br>new revolving loan funds      | ature directed Commerce<br>gram funds as grants to e<br>that support Montana's Te | to facilitate the creation of Tourism-focused revolving loan funds by enac<br>eligible applicant Economic Development Organizations ("EDOs"), which m<br>ourism economy.                                                            |
| The purpose of the Progra<br>sole purpose of that publi                             | am is to create a public-pr<br>c-private partnership is to                        | ivate partnership between the State of Montana and local Economic Devel<br>support Montana's tourism economy.                                                                                                    |
| Through supporting Touris<br>stable economic growth in<br>generations through great | sm development and enh<br>n Montana's Tourism eco<br>ter economic growth and      | ancement, the Program will: (a) create good-paying jobs for Montana resid<br>nomy; (c) retain or expand existing Tourism-related businesses; (d) provide<br>prosperity in Montana; and (e) encourage workforce development in Monta |
| Please review program Gu<br>406-841-2870 with any o<br>Guidelines.                  | uidelines, <u>Tourism Develo</u><br>questions. Commerce's De                      | <u>pment and Enhancement RLF Grant Guidelines</u> , before applying and reach<br>estination MT Division ("Destination MT") will administer the Program in ac                                                                        |

Each Economic Development Organization ("EDO") in Montana with an existing revolving loan fund is eligible to apply for the Tourism Development and Enhancement RLF Grant funding. Eligible applicants / EDO's must also be registered to do business with the Montana Secretary of State.

application - please note 60 minutes, so fill out all save your application as

| Return | to m | y.mt.gov |  |
|--------|------|----------|--|

Search MT.gov

My Requests π Taylor Tidwell

Q -

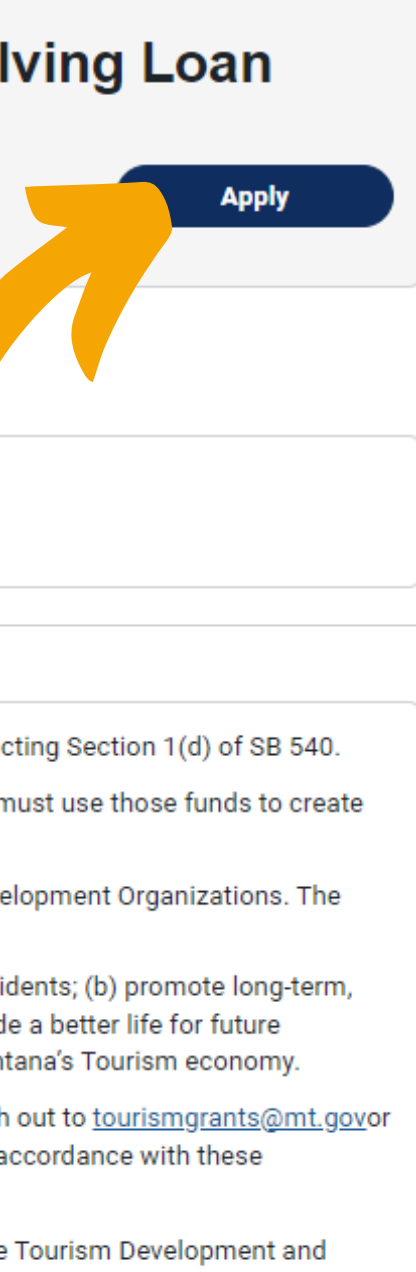

**Step 5** Once select "Apply" you will be promoted to Create an Account (*if you don't already have one, otherwise* sign in using your Citizen Login)

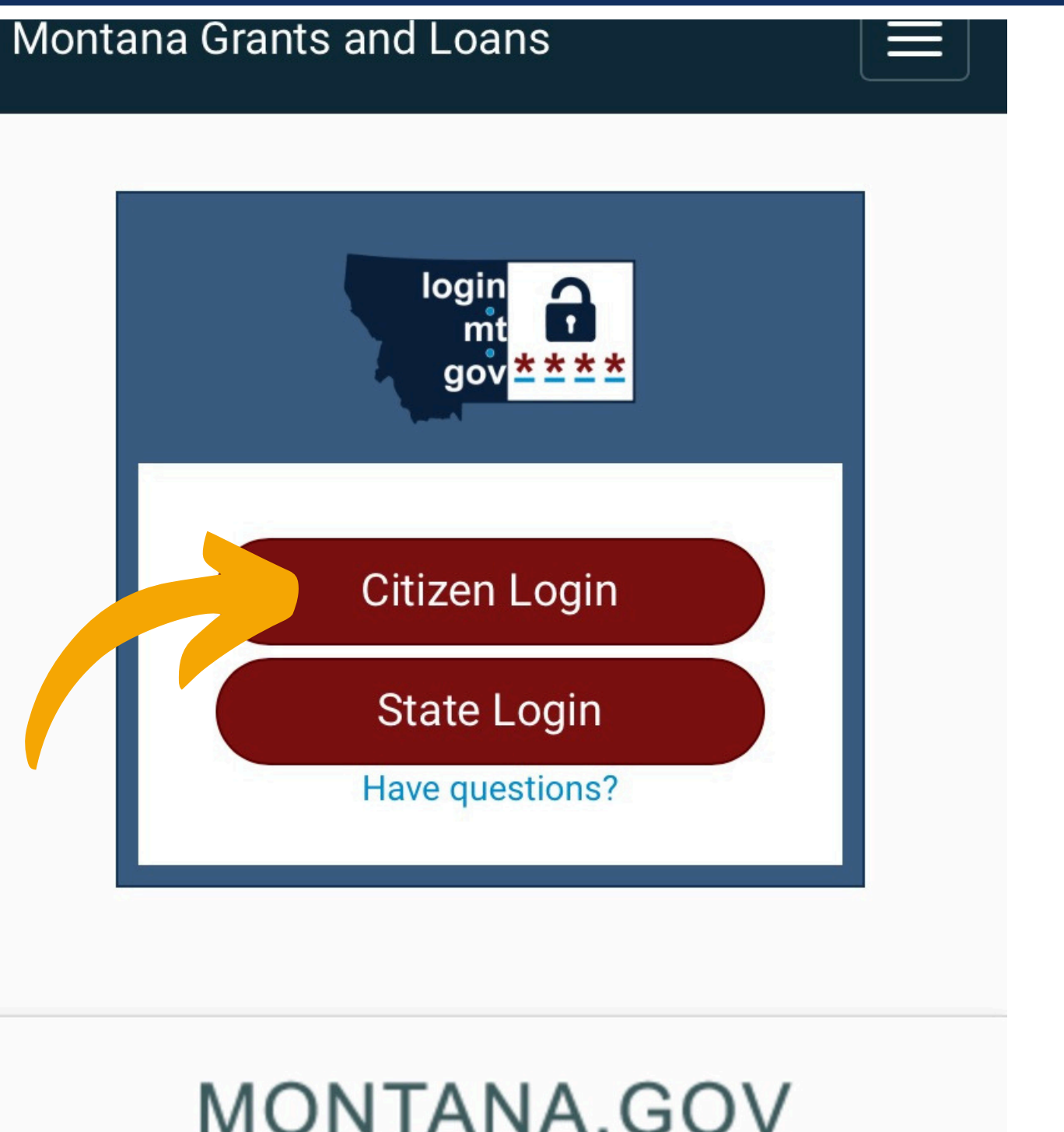

## MONTANA.GOV OFFICIAL STATE WEBSITE

# Step 6 :

**Email Instructions to Activate your** Account and set Password (if you don't already have one)

okta

mtgov - Welcome to Okta!

Hi,

The State of Montana is using Okta to manage your web applications. This means you can conveniently access all the applications you normally use, through a single, secure home page. Watch this short video to learn more: https://www.okta.com/intro-to-okta/

Your system administrator has created an Okta user account for you. Click the following link to activate your Okta account:

Activate Okta Account

This link expires in 7 days.

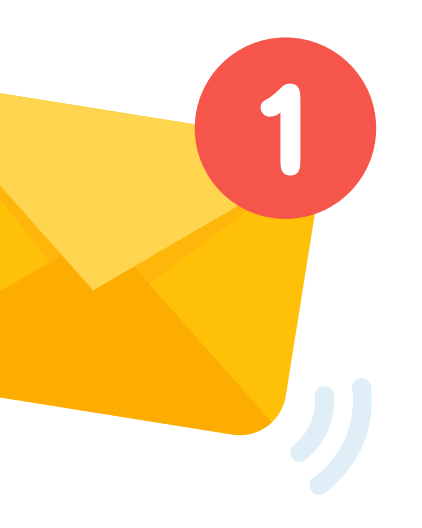

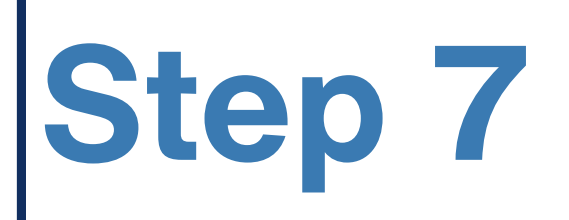

Once you have created and activated account, start filling out application. "Start Application" button is the SAVE button once you have filled out required fields or finished application. \**Remember times out at 60 minutes* 

| l Montana.gov Official State Website |                 |                                                                          |                                                                                                    |          |
|--------------------------------------|-----------------|--------------------------------------------------------------------------|----------------------------------------------------------------------------------------------------|----------|
| 🣁 MT Grants + Loans                  | Online Services |                                                                          |                                                                                                    |          |
| My Grants + Loans                    |                 |                                                                          |                                                                                                    |          |
|                                      |                 | Home > MT Grants and Loans Tourism Development and Enhancen              | s > <u>Grants</u> >                                                                                                    | Search   |
|                                      |                 | Tourism Developr<br>Loan Fund Applic<br>Tourism Development and Enhancen | ment and Enhancement Revolving<br>ation                                                                                                    |          |
|                                      |                 |                                                                          | The 2023 Montana Legislature directed Commerce to facilitate the creation of Tourism-focused revolving loan funds by enacting Sectior 1(d) of SB 540.                                                                                                    | 1        |
|                                      |                 |                                                                          | Commerce will award Program funds as grants to eligible applicant<br>Economic Development Organizations ("EDOs"), which must use thos<br>funds to create new revolving loan funds that support Montana's<br>Tourism economy.                                                                                                    | se       |
|                                      |                 |                                                                          | The purpose of the Program is to create a public-private partnership<br>between the State of Montana and local Economic Development<br>Organizations. The sole purpose of that public-private partnership is<br>support Montana's tourism economy.                                                                                                    | to       |
|                                      |                 |                                                                          | Through supporting Tourism development and enhancement, the<br>Program will: (a) create good-paying jobs for Montana residents; (b)<br>promote long-term, stable economic growth in Montana's Tourism<br>economy; (c) retain or expand existing Tourism-related businesses; (c<br>provide a better life for future generations through greater economic<br>growth and prosperity in Montana; and (e) encourage workforce<br>development in Montana's Tourism economy. | d)       |
|                                      |                 |                                                                          | Please review program Guidelines, <u>Tourism Development and</u><br><u>Enhancement RLF Grant Guidelines</u> , before applying and reach out to<br><u>tourismgrants@mt.gov</u> or (406) 841-2870 with any questions.<br>Commerce's Destination MT Division ("Destination MT") will administ<br>the Program in accordance with these Guidelines.                                                                                                    | ter      |
|                                      |                 |                                                                          | Each Economic Development Organization ("EDO") in Montana with a<br>existing revolving loan fund is eligible to apply for the Tourism<br>Development and Enhancement RLF Grant funding. Eligible applicant                                                                                                    | in<br>s/ |

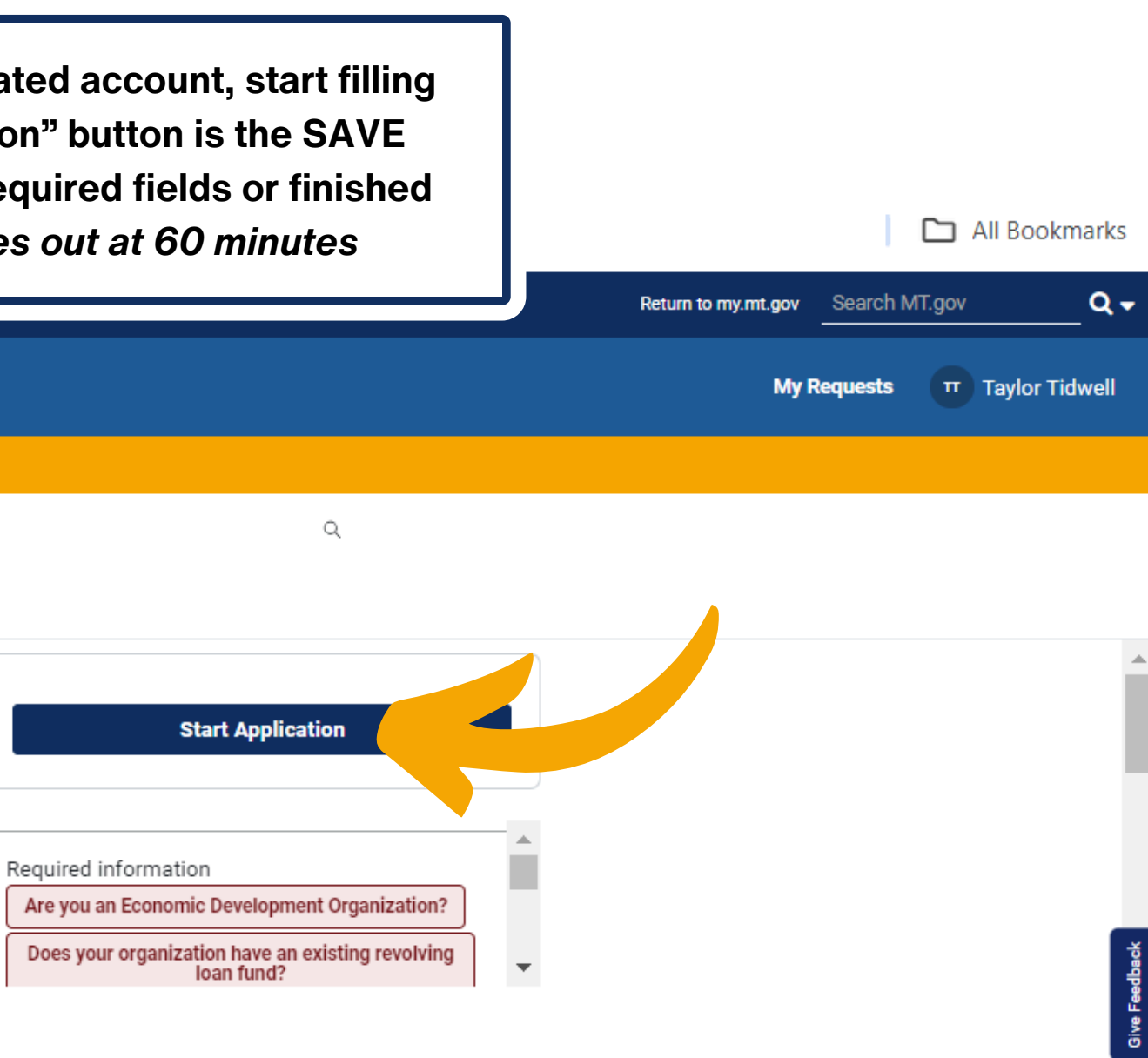

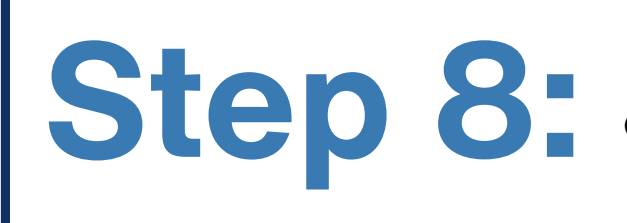

**Step 8**. To get back into your account to finish your application or make changes, in the Grants + Loans portal, press in the top right hand corner to sign in and get into your account.

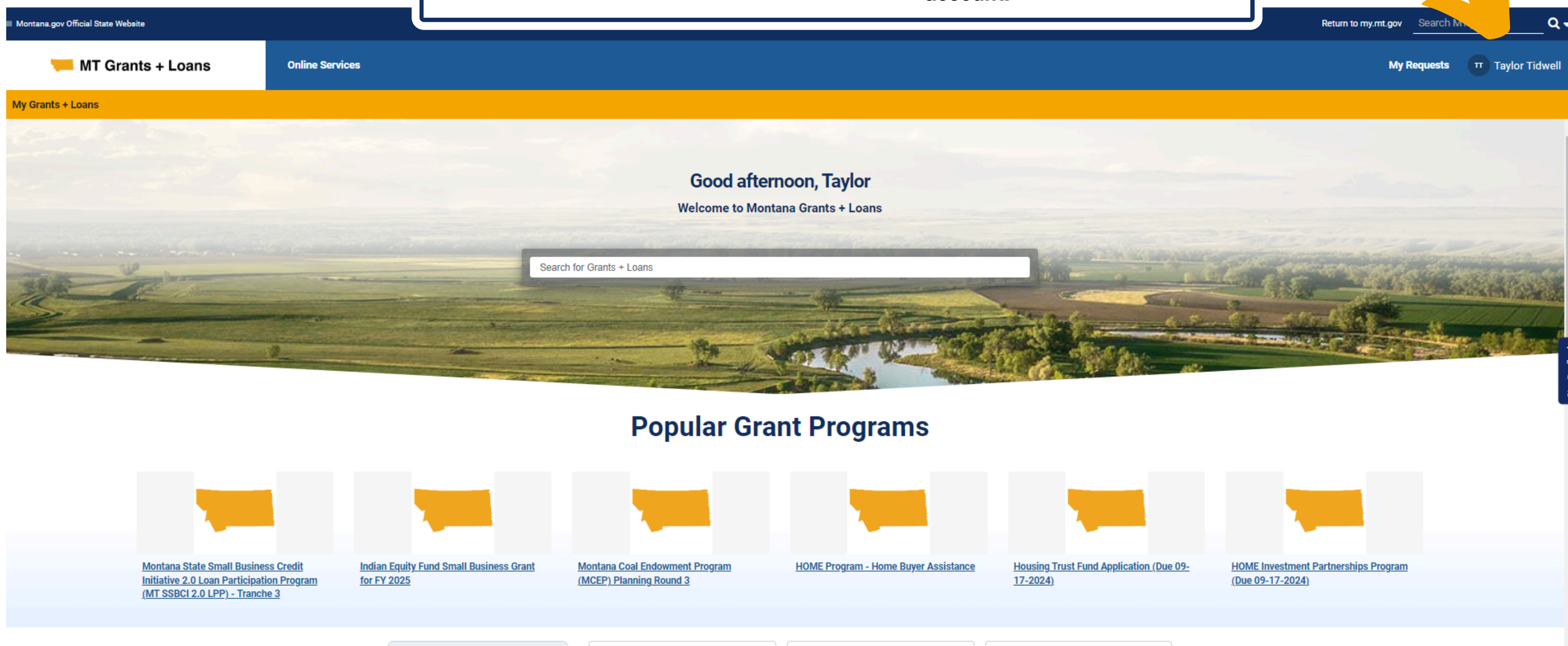

| Find Services   |   | Pilot Community Tourism Grant                 |
|-----------------|---|-----------------------------------------------|
| Keyword Search  |   | Application Status: No Longer                 |
| Search Keywords | Q | Accepting Applications<br>Funding type: Grant |

#### FY25 DMO Plan

. . . . . . . . . .

Application Status: No Longer Accepting Applications Funding type: Grant Application open date: 07-01-2024

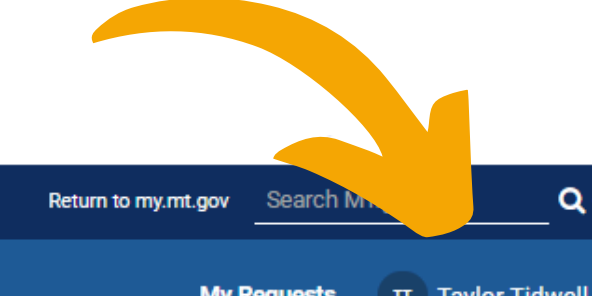

Montana Coal Endowment Program (MCEP) Planning Round Application Status: Accepting Applications - - - -

|                                      |                 | Step                          | 9:    | Under "My Grants + Loans" and "My Applications" you<br>will select the application and it will take you back in to<br>edit and submit. <i>*Ensure app shows as "Submitted"</i><br><i>stage once complete and prior to deadline, as drafts</i><br><i>can not be reviewed once cycle is closed.</i> | 🗅                                 | All Bookmarks  |
|--------------------------------------|-----------------|-------------------------------|-------|----------------------------------------------------------------------------------------------------|-----------------------------------|----------------|
| 🗯 Montana.gov Official State Website |                 |                               |       |                                                                                                    | Return to my.mt.gov Search MT.gov | Q-             |
| 🣁 MT Grants + Loans                  | Online Services |                               |       |                                                                                                    | My Requests T                     | Taylor Tidwell |
| My Grants + Loans                    |                 |                               |       |                                                                                                    |                                   |                |
|                                      |                 | 🏶 <u>Home</u> 🕨 My Grants + L | .oans |                                                                                                    |                                   |                |

|   | My Grants + Loans                                                                                                    |                  |  |  |  |  |
|---|----------------------------------------------------------------------------------------------------|------------------|--|--|--|--|
|   | My Applications                                                                                                    |                  |  |  |  |  |
|   | Tourism Development and Enhancement Revolving Loan Fund Draft GLAP<br>Amount Requested: \$7.30                                                                   | P0002065         |  |  |  |  |
|   | My Grants                                                                                                    | My Loans         |  |  |  |  |
| • | No records found                                                                                                    | No records found |  |  |  |  |
|   |                                                                                                    |                  |  |  |  |  |
|   | Site Maintained By<br>State Information Technology<br>Services Division:<br>PO Box 200113<br>Helena, MT 59620-0113<br>Contact Us<br>Cookies and Google Analytics |                  |  |  |  |  |

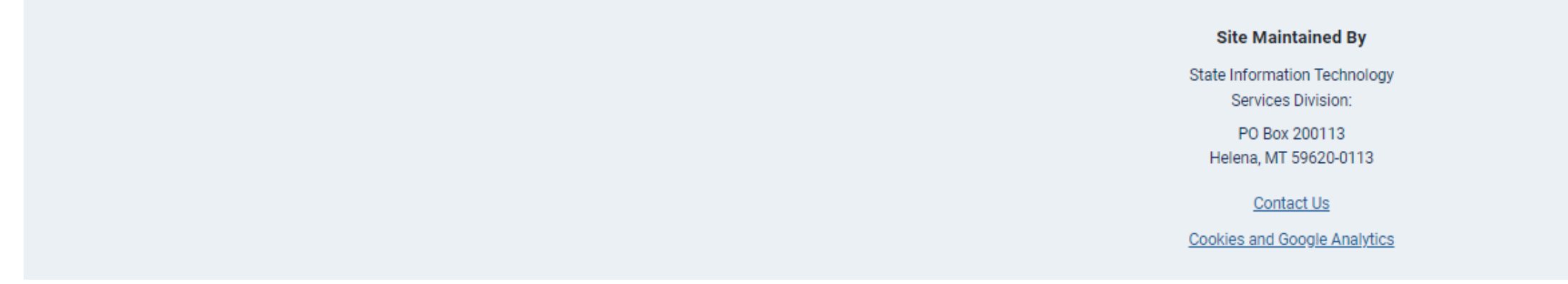

**Additional Support:** IT Help Desk 406-444-2000 \*24 hour response time OR reach out to tourismgrants@mt.gov